# COMMONWEALTH OF MASSACHUSETTS EXECUTIVE OFFICE OF HEALTH AND HUMAN SERVICES

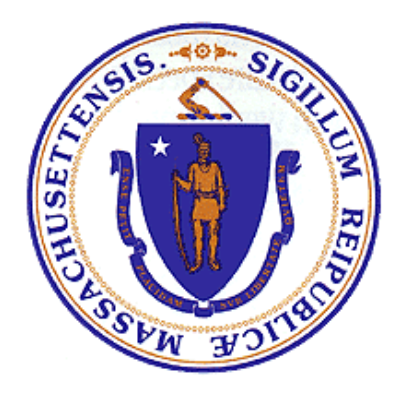

Department of Public Health Bureau of Substance Addiction Services Electronic Licensing System

Program Licensing Involuntary Termination Appeals User Manual

## Table of Contents

| 1. | Α                | ccessing BSAS eLicensing            | 3  |  |  |  |
|----|------------------|-------------------------------------|----|--|--|--|
|    | Go t             | to BSAS eLicensing                  | 3  |  |  |  |
|    | Man              | aging your Virtual Gateway Account  | 3  |  |  |  |
|    | Virtu            | al Gateway Account Secret Questions | 4  |  |  |  |
|    | Upd              | late Virtual Gateway Account Email  | 5  |  |  |  |
| 2. | 2. Program Menu6 |                                     |    |  |  |  |
| 3. | 0                | pen Appeals                         | 6  |  |  |  |
|    | a)               | Program response required           | 7  |  |  |  |
|    | b)               | Program response Upload Documents   | 7  |  |  |  |
|    | c)               | Response Submitted                  | 9  |  |  |  |
|    | d)               | Under Review                        | 10 |  |  |  |
|    | e)               | Decisions                           | 11 |  |  |  |

## 1. Accessing BSAS eLicensing

Log in to the Virtual Gateway. If you do not have an account, contact Alex Kearns, Special Projects Coordinator for the Bureau of Substance Addiction Services (BSAS) at <u>Alex.Kearns@mass.gov</u> for instructions on how to create a Virtual Gateway account.

### Go to BSAS eLicensing

To proceed to the BSAS eLicensing system, click on the BSAS eLicensing Link shown in the figure below:

| Welcome to Virtual Gateway                                        |                                           |  |                            |  |  |  |
|-------------------------------------------------------------------|-------------------------------------------|--|----------------------------|--|--|--|
| Welcome bsas program<br>Last VG Login : 01/05/2024 at 09:46 AM ET |                                           |  | Manage My Account × Logout |  |  |  |
|                                                                   | Accessible Applications BSAS eLicensing » |  |                            |  |  |  |
|                                                                   |                                           |  |                            |  |  |  |

#### Managing your Virtual Gateway Account

Once you log in to the Virtual Gateway you can manage your account using the link on the right side of the page under the Manage My Account section as shown below.

| Manage My Account 🝷 Logout  |
|-----------------------------|
| Change Password             |
| Manage Secret Questions     |
| Update Personal Information |

## Virtual Gateway Account Secret Questions

If you have not done so you should provide answers to your secret questions by clicking the Answer My Secret Questions link. **Please note** that you will not be able to use the Forgot Password feature if you have not provided answers to your secret questions. You will be asked to provide answers to five out of seven secret questions. Once you have provided the answers click on the Submit button.

| Answer Secret Question |                                                                                                    |  |  |  |
|------------------------|----------------------------------------------------------------------------------------------------|--|--|--|
|                        | At least 5 secret questions must be answered. These questions will be used if you forget your password or need to change it. |  |  |  |
|                        | What was your first pet's name?                                                                                              |  |  |  |
|                        | What is the name of your elementary school?                                                                                  |  |  |  |
|                        | What was your high school mascot?                                                                                            |  |  |  |
|                        | What was the color of your first car?                                                                                        |  |  |  |
|                        | What was the make of your first car?                                                                                         |  |  |  |
|                        | What was the name of your first grade teacher?                                                                               |  |  |  |
|                        | What is your father's middle name?                                                                                           |  |  |  |
|                        | Submit Cancel                                                                                                    |  |  |  |

## Update Virtual Gateway Account Email

If your email address has changed make sure to update it by clicking on the Update My Personal Information link. It is important to update your email if it has changed so you will still be able to receive temporary password emails when you use the Forgot Password feature on your account.

Update your email address and click Submit.

| Update Profile |                          |
|----------------|--------------------------|
|                | First Name :             |
|                | bsas                     |
|                | Middle Initial :         |
|                | (optional)               |
|                | Last Name :              |
|                | program                  |
|                | PIN :                    |
|                | 0001                     |
|                | Birth Date (Month/Day) : |
|                | 01/01                    |
|                | Email                    |
|                | Enter Email Id           |
|                | Phone Number:            |
|                | Enter Phone Number       |
|                | (optional)               |
|                | Submit Cancel            |

## 2. Program Menu

**Note:** External users can access the Involuntary Termination Appeals functionality in BSAS eLicensing after they have been granted access to the 'BSAS Program Appeal Staff Role' role for their program.

OTP Program Directors should request that their Agency's Virtual Gateway Access Administrator (VG AA) add the 'BSAS\_Program\_Appeal\_Staff' role to their existing role and request access for additional staff identified by the program director who works on patient appeals. The BSAS Provider URF is available here: <u>User Request Forms</u> | <u>Mass.gov</u> If you or your Agency's VG AA have questions, please contact <u>Alex.Kearns@mass.gov</u> for assistance.

Below is the External program menu showing the Appeals card, when the user clicks 'Select', the user is taken to the Appeals View page. The page lists all the Appeals submitted to the program.

| Mass.gov Bureau of Substance Addiction Services Licensing System                                                                                                    |                                                                                                    |                                                                                                    |  |  |  |  |  |
|----------------------------------------------------------------------------------------------------|----------------------------------------------------------------------------------------------------|----------------------------------------------------------------------------------------------------|--|--|--|--|--|
| Home > Programs > Gosnold Counseling Center                                                                                                    |                                                                                                    |                                                                                                    |  |  |  |  |  |
| Welcome John Smith (organization Id=0000968) to the Bureau of Substance Ab                                                                                            | use Services Licensing System.                                                                                                    |                                                                                                    |  |  |  |  |  |
| The Bureau of Substance Abuse Services license numbered 0532 held by your pro                                                                                         | ogram Gosnold Counseling Center located at 196 Ter Heun Drive Falmouth, MA 025                                                                                             | 40 for Outpatient Services expired on Jan 2, 2020.                                                                                              |  |  |  |  |  |
| You have submitted a Bureau of Substance Abuse Services Standard application n<br>application will not be approved until all the required supporting documents have b | numbered 26206 on Feb 5, 2020 for processing. The bureau is processing your appli<br>een faxed. For instructions on how to fax the supporting documents click on the fax a | cation. You will be notified by email or in writing when the application is processed. Please note that the<br>supporting documents link below. |  |  |  |  |  |
| OPEN DCOS                                                                                                    | CLOSED DCOS                                                                                                    | INVOLUNTARY TERMINATION APPEALS                                                                                                    |  |  |  |  |  |
| Click here to respond to pending Deficiency Correction Orders for<br>your program.                                                                                    | Click here to view closed Deficiency Correction Orders for your program.                                                                                                   | Click here to view your program's open and closed appeals.                                                                                      |  |  |  |  |  |
| SELECT                                                                                                    | SELECT                                                                                                    | SELECT                                                                                                    |  |  |  |  |  |
| PROGRAM CONTRACT ACTION ITEMS                                                                                                    | FAX SUPPORTING DOCUMENTS                                                                                                    | UPLOAD SUPPORTING DOCUMENTS                                                                                                    |  |  |  |  |  |
| Click here to respond to pending action items and view action item<br>history for your program's contracted services.                                                 | Click here to print fax cover sheet to use when faxing supporting<br>documents to the Bureau of Substance Addiction Services.                                              | Click here to upload supporting documents to the Bureau of<br>Substance Addiction Services Licensing System.                                    |  |  |  |  |  |
| SELECT                                                                                                    | SELECT                                                                                                    | SELECT                                                                                                    |  |  |  |  |  |

## 3. Open Appeals

Upon receipt of an appeal from the patient, BSAS will create the appeal record in BSAS eLicensing. A system-generated email notification will be sent to the program director and other staff with the program appeal staff role that an appeal has been opened. The email will indicate the Appeal ID#, Appeal Type (Emergency/Non-Emergency), Program Name, documents to be submitted by the program, and if a medically supervised hold is required. To view the details of the appeal including the patient's name (or patient ID#), users must log into BSAS eLicensing in the Virtual Gateway and click on the Appeals card from the main menu (see screenshot above.) The program director or staff with access to appeals must log in to view the patient associated with the open appeal and to view how the program should respond to the open appeal.

#### a) Program response required

Open Appeals with a response due from the Program to BSAS will be labeled 'Response is due to BSAS'. To respond, users may click the 'Update Response' button to submit their response to BSAS. Users have the option to upload their responses. The screenshots below display Emergency and Non-Emergency appeals in the 'Response is Due to BSAS' status and the 'Update Response' button.

#### **Emergency Appeal**

| Home > Programs > Answer House > Appeals                                                          |                                                                                                    |  |  |  |  |
|---------------------------------------------------------------------------------------------------|----------------------------------------------------------------------------------------------------|--|--|--|--|
| Involuntary Termination Appeals                                                                   |                                                                                                    |  |  |  |  |
| The list below contains all the involuntary Termination Appeal(s) issued to your program by BSAS. |                                                                                                    |  |  |  |  |
| To respond to a an Appeal click on the corresponding "                                            | Update Response" link below. Once your response is complete you will need to submit it to the Bureau of Substance Addiction Services by clicking the "Submit Response to BSAS" button below.                                                                                                    |  |  |  |  |
| Please read the specific instruction for each Involuntary                                         | / Termination Appeal.                                                                                                    |  |  |  |  |
| Emanana Anna II Baanana is Dua ta BOAO                                                            |                                                                                                    |  |  |  |  |
| Emergency Appeal I Response is Due to BSAS                                                        | nn Anneal liseund to your program                                                                                                    |  |  |  |  |
| To respond to a an Appeal click on the corresponding "                                            | in repear instance or group program.<br>Update Response" link below. Once your response is complete you will need to submit it to the Bureau of Substance Addiction Services by clicking the "Submit Response to BSAS" button.                                                                                                    |  |  |  |  |
| Appeal Id:                                                                                        | 101                                                                                                    |  |  |  |  |
| Appeal Type:                                                                                      | to the second second seco |  |  |  |  |
| Date Beceived:                                                                                    |                                                                                                    |  |  |  |  |
| Decision Date:                                                                                    | 0114,1020                                                                                                    |  |  |  |  |
| Patient Id:                                                                                       | QUEUR                                                                                                    |  |  |  |  |
| Discharge Beasons:                                                                                | Cation 1                                                                                                    |  |  |  |  |
| bioinalgo riodono.                                                                                | Option 2 Option 2                                                                                                    |  |  |  |  |
|                                                                                                   | Opinin's                                                                                                    |  |  |  |  |
| UPDATE RESPONSE                                                                                   |                                                                                                    |  |  |  |  |
| New Everyness                                                                                     | ٨٠٠٠٠                                                                                                    |  |  |  |  |
| Non-Emergency                                                                                     | Арреаі                                                                                                    |  |  |  |  |
| Home > Programs > Answer House > A                                                                | ppeals                                                                                                    |  |  |  |  |
| Involuntary Termination Appeals                                                                   |                                                                                                    |  |  |  |  |
| The list below contains all the Involuntary Termination                                           | n Appeal(s) issued to your program by BSAS.                                                                                                    |  |  |  |  |
| To respond to a an Appeal click on the corresponding                                              | "Update Response" link below. Once your response is complete you will need to submit it to the Bureau of Substance Addiction Services by clicking the "Submit Response to BSAS" button below.                                                                                                    |  |  |  |  |
| Please read the specific instruction for each Involunt                                            | ary Termination Appeal.                                                                                                    |  |  |  |  |
| Non Emergency Appeal I Response is Due to                                                         | BSAS                                                                                                    |  |  |  |  |
| Your response is required for the Involuntary Termina                                             | ation Appeal issued to your program.                                                                                                    |  |  |  |  |
| To respond to a an Appeal click on the corresponding                                              | g "Update Response" link below. Once your response is complete you will need to submit it to the Bureau of Substance Addiction Services by clicking the "Submit Response to BSAS" button.                                                                                                    |  |  |  |  |
| Appeal Id:                                                                                        | 125                                                                                                    |  |  |  |  |
| Appeal Type:                                                                                      | Non Emergency                                                                                                    |  |  |  |  |
| Date Received:                                                                                    | Feb 09, 2024                                                                                                    |  |  |  |  |
| Decision Date:                                                                                    |                                                                                                    |  |  |  |  |
| Patient Id:                                                                                       | 23455                                                                                                    |  |  |  |  |
| Discharge Reasons:                                                                                | Physical Altercation                                                                                                    |  |  |  |  |
|                                                                                                   |                                                                                                    |  |  |  |  |
| UPDATE RESPONSE                                                                                   |                                                                                                    |  |  |  |  |
|                                                                                                   |                                                                                                    |  |  |  |  |

#### b) Program response Upload Documents

After clicking 'Update Response' the system displays the page to submit the response to BSAS. Users may upload documents requested by BSAS by selecting the Document Type and a file and clicking Upload. We recommend uploading PDFs. Once documents are uploaded, the user can click "Submit Response to BSAS". Successfully uploaded documents will be displayed in the uploaded document section of the page. The screenshots below show the document upload form for Emergency and Non-Emergency appeals.

#### **Emergency Appeal**

| Appeal Id:                                      | 81                                |                          |        |
|-------------------------------------------------|-----------------------------------|--------------------------|--------|
| Appeal Type:                                    | Emergency                         |                          |        |
| Date Received:                                  | Nov 03, 2023                      |                          |        |
| Patient Name:                                   | Test Test                         |                          |        |
| Discharge Reasons:                              | Physical Altercation              |                          |        |
| Program Response Information:                   |                                   |                          |        |
| Upload Required Documents                       |                                   |                          |        |
| Select the document type:                       | Select Document Type 🗸            |                          |        |
| Select the file to upload:                      | Choose File No file chosen Upload |                          |        |
| Uploaded Documents                              |                                   |                          |        |
| Uploaded Document                               |                                   | Document Type            | Menu   |
| Test Document.pdf                               |                                   | Program Appeal Documents | Delete |
| SUBMIT RESPONSE TO BSAS QO BACK TO APPEALS LIST |                                   |                          |        |

## **Non-Emergency Appeal**

Home > Programs > Answer House > Appeals List Page > Respond to Appeal

#### Respond to Appeal

Please upload the relevant documents related to this appeal. After uploading the document(s), to submit your response to BSAS, click on Submit Response to BSAS.

| Appeal Id:                                      | 125                               |                          |               |  |  |
|-------------------------------------------------|-----------------------------------|--------------------------|---------------|--|--|
| Appeal Type:                                    | Non Emergency                     |                          |               |  |  |
| Date Received:                                  | Feb 09, 2024                      |                          |               |  |  |
| Patient Id:                                     | 23455                             |                          |               |  |  |
| Discharge Reasons:                              | Physical Altercation              |                          |               |  |  |
| Program Response Information:                   |                                   |                          |               |  |  |
|                                                 |                                   |                          |               |  |  |
| Upload Required Documents                       |                                   |                          |               |  |  |
| Select the document type:                       | Select Document Type V            |                          |               |  |  |
| Select the file to upload:                      | Choose File No file chosen Upload |                          |               |  |  |
| Uploaded Documents                              |                                   |                          |               |  |  |
| Uploaded Document                               |                                   | Document Type            | Menu          |  |  |
| Test Document.docx                              |                                   | Program Appeal Documents | <u>Delete</u> |  |  |
|                                                 |                                   |                          |               |  |  |
| SUBMIT RESPONSE TO BSAS GO BACK TO APPEALS LIST |                                   |                          |               |  |  |

#### c) Response Submitted

After the response is submitted to BSAS, the status changes to "Response submitted to BSAS" and displays the date submitted. Users can still upload additional documents until BSAS starts to review the appeal and marks All Documentation Received. The screenshots below show Emergency and Non-Emergency appeals whose responses are submitted to BSAS.

#### **Emergency Appeal**

| Home > Programs > Answer House > Appeals                                                              |                                                       |                                                              |                                                                                             |  |  |  |
|----------------------------------------------------------------------------------------------------|-------------------------------------------------------|--------------------------------------------------------------|---------------------------------------------------------------------------------------------|--|--|--|
| Involuntary Termination Appeals                                                                       |                                                       |                                                              |                                                                                             |  |  |  |
| The list below contains all the Involuntary Termination Ap                                            | opeal(s) issued to your program by BSAS.              |                                                              |                                                                                             |  |  |  |
| To respond to a an Appeal click on the corresponding "U                                               | pdate Response" link below. Once your response is o   | complete you will need to submit it to the Bureau of Substan | nce Addiction Services by clicking the "Submit Response to BSAS" button below.              |  |  |  |
| Please read the specific instruction for each Involuntary                                             | Termination Appeal.                                   |                                                              |                                                                                             |  |  |  |
| Emergency Appeal I Response Submitted to BSA                                                          | AS I Date of Submission : Jul 24, 2023                |                                                              | ~                                                                                           |  |  |  |
| You have submitted the response of this Involuntary Terr                                              | mination Appeal.                                      |                                                              |                                                                                             |  |  |  |
| BSAS will reach out to you if any additional documentation<br>clicking the "Submit Response to BSAS". | ion is required, you can upload additional document b | vy clicking "Update Response" link below. Once your respo    | nse is complete you will need to submit it to the Bureau of Substance Addiction Services by |  |  |  |
| Appeal Id:                                                                                            | 101                                                   |                                                              |                                                                                             |  |  |  |
| Appeal Type:                                                                                          | Emergency                                             |                                                              |                                                                                             |  |  |  |
| Date Received:                                                                                        | Jul 24, 2023                                          |                                                              |                                                                                             |  |  |  |
| Decision Date:                                                                                        |                                                       |                                                              |                                                                                             |  |  |  |
| Patient Id:                                                                                           | OUEUR                                                 |                                                              |                                                                                             |  |  |  |
| Discharge Reasons:                                                                                    | Option 1<br>Option 2                                  |                                                              |                                                                                             |  |  |  |
| Uploaded Documents                                                                                    | Option 3                                              |                                                              |                                                                                             |  |  |  |
| Name                                                                                                  |                                                       | Туре                                                         | Uploaded Date                                                                               |  |  |  |
| Test Document.pdf                                                                                     |                                                       | Program                                                      | 07-24-2023                                                                                  |  |  |  |
|                                                                                                    |                                                       |                                                              |                                                                                             |  |  |  |
| UPDATE RESPONSE                                                                                       |                                                       |                                                              |                                                                                             |  |  |  |

#### **Non-Emergency Appeal**

| Home > Programs > Answer House > Appeals                                                                   |                                                    |                                                                   |                                                                                 |  |  |  |  |
|----------------------------------------------------------------------------------------------------|----------------------------------------------------|-------------------------------------------------------------------|---------------------------------------------------------------------------------|--|--|--|--|
| Involuntary Termination Appeals                                                                            | nvoluntary Termination Appeals                     |                                                                   |                                                                                 |  |  |  |  |
| The list below contains all the Involuntary Termination                                                    | Appeal(s) issued to your program by BSAS.          |                                                                   |                                                                                 |  |  |  |  |
| To respond to a an Appeal click on the corresponding                                                       | "Update Response" link below. Once your respon     | se is complete you will need to submit it to the Bureau of Substa | nce Addiction Services by clicking the "Submit Response to BSAS" button below.  |  |  |  |  |
| Please read the specific instruction for each Involunta                                                    | ry Termination Appeal.                             |                                                                   |                                                                                 |  |  |  |  |
| Non Emergency Appeal   Response Submitted                                                                  | to BSAS I Date of Submission : Feb 09, 20          | 24                                                                | ~                                                                               |  |  |  |  |
| You have submitted the response of this Involuntary                                                        | Fermination Appeal.                                |                                                                   |                                                                                 |  |  |  |  |
| BSAS will reach out to you if any additional documen<br>Services by clicking the "Submit Response to BSAS" | tation is required, you can upload additional docu | ment by clicking "Update Response" link below. Once your respo    | nse is complete you will need to submit it to the Bureau of Substance Addiction |  |  |  |  |
| Appeal Id:                                                                                                 | 125                                                |                                                                   |                                                                                 |  |  |  |  |
| Appeal Type:                                                                                               | Non Emergency                                      |                                                                   |                                                                                 |  |  |  |  |
| Date Received:                                                                                             | Feb 09, 2024                                       |                                                                   |                                                                                 |  |  |  |  |
| Decision Date:                                                                                             |                                                    |                                                                   |                                                                                 |  |  |  |  |
| Patient Id:                                                                                                | 23455                                              |                                                                   |                                                                                 |  |  |  |  |
| Discharge Reasons:                                                                                         | Physical Altercation                               |                                                                   |                                                                                 |  |  |  |  |
| Uploaded Documents                                                                                         |                                                    |                                                                   |                                                                                 |  |  |  |  |
| Name                                                                                                    |                                                    | Туре                                                              | Uploaded Date                                                                   |  |  |  |  |
| Test Document.docx                                                                                         |                                                    | PROGRAM                                                           | 02-09-2024                                                                      |  |  |  |  |
|                                                                                                    |                                                    |                                                                   |                                                                                 |  |  |  |  |
| UPDATE RESPONSE                                                                                            |                                                    |                                                                   |                                                                                 |  |  |  |  |

#### d) Under Review

After all the documentation is received the status of the appeal changes to 'Under Review'. The screenshots below show Emergency and Non-Emergency appeals under the review.

#### **Non-Emergency Appeal**

| Non Emergency Appeal I Under Review I Last Update Date: Jul 24, 2023 |                                  |         |               |  |  |
|----------------------------------------------------------------------|----------------------------------|---------|---------------|--|--|
| Appeal Id:                                                           | 102                              |         |               |  |  |
| Appeal Type:                                                         | Non Emergency                    |         |               |  |  |
| Date Received:                                                       | Jul 24, 2023                     |         |               |  |  |
| Decision Date:                                                       | Jul 24, 2023                     |         |               |  |  |
| Patient Id:                                                          | J124DS                           |         |               |  |  |
| Discharge Reasons:                                                   | Option 1<br>Option 2<br>Option 3 |         |               |  |  |
| Uploaded Documents                                                   |                                  |         |               |  |  |
| Name                                                                 |                                  | Туре    | Uploaded Date |  |  |
| 1-MB-DOC.pdf                                                         |                                  | Patient | 07-24-2023    |  |  |
|                                                                      |                                  |         |               |  |  |

#### **Emergency Appeal**

| Emergency Appeal I Under Review I Last Update Date: Feb 09, 2024 |                                           |         |               |
|------------------------------------------------------------------|-------------------------------------------|---------|---------------|
| Appeal Id:                                                       | 126                                       |         |               |
| Appeal Type:                                                     | Emergency                                 |         |               |
| Date Received:                                                   | Feb 09, 2024                              |         |               |
| Decision Date:                                                   |                                           |         |               |
| Patient Id:                                                      | 234555                                    |         |               |
| Discharge Reasons:                                               | Non-Compliance With Treatment Obligations |         |               |
| Uploaded Documents                                               | Physical Altercation                      |         |               |
| Name                                                             |                                           | Туре    | Uploaded Date |
| Test Document.docx                                               |                                           | PROGRAM | 02-09-2024    |
|                                                                  |                                           |         |               |

#### e) Decisions

External users who have worked on the appeal and the Program Director will receive an email notification when a decision on an appeal has been made by BSAS. Users with access will be directed to log in to BSAS eLicensing to review the decision documents. The decision notification and any documents uploaded to appeal will be displayed, the program is required to print and share the decision with the patient and maintain a copy of the decision in the patient record. The screenshots below show Emergency and Non-Emergency with a variety of possible decisions including upheld, overturned, and remand to rehearing which is displayed in the screenshots below.

#### **Requested to Re-hearing Decision-Emergency Appeal**

| Emergency Appeal I BSAS Requested to Rehearing I Last Update Date: Feb 09, 2024<br>This appeal has been remanded to hearing, you will receive email from BSAS regarding next steps. |                                           |         |               |
|----------------------------------------------------------------------------------------------------|-------------------------------------------|---------|---------------|
| Appeal Id:                                                                                                    | 126                                       |         |               |
| Appeal Type:                                                                                                    | Emergency                                 |         |               |
| Date Received:                                                                                                    | Feb 09, 2024                              |         |               |
| Decision Date:                                                                                                    | Feb 09, 2024                              |         |               |
| Patient Id:                                                                                                    | 234555                                    |         |               |
| Discharge Reasons:                                                                                                    | Non-Compliance With Treatment Obligations |         |               |
| Uploaded Documents                                                                                                    | Physical Altercation                      |         |               |
| Name                                                                                                    |                                           | Туре    | Uploaded Date |
| Test Document.docx                                                                                                    |                                           | PROGRAM | 02-09-2024    |
|                                                                                                    |                                           |         |               |

#### **Request to Rehearing Decision Non-Emergency Appeal**

| ſ | Non Emergency Appeal I BSAS Requested to Rehearing I Last Update Date: Feb 09, 2024              |                      |         |               |  |
|---|--------------------------------------------------------------------------------------------------|----------------------|---------|---------------|--|
|   | This appeal has been remanded to hearing, you will receive email from BSAS regarding next steps. |                      |         |               |  |
|   | Appeal Id:                                                                                       | 125                  |         |               |  |
|   | Appeal Type:                                                                                     | Non Emergency        |         |               |  |
|   | Date Received:                                                                                   | Feb 09, 2024         |         |               |  |
|   | Decision Date:                                                                                   | Feb 09, 2024         |         |               |  |
|   | Patient Id:                                                                                      | 23455                |         |               |  |
|   | Discharge Reasons:                                                                               | Physical Altercation |         |               |  |
|   | Uploaded Documents                                                                               |                      |         |               |  |
|   | Name                                                                                             |                      | Туре    | Uploaded Date |  |
|   | Test Document.docx                                                                               |                      | PROGRAM | 02-09-2024    |  |
|   |                                                                                                  |                      |         |               |  |
|   | UPDATE RESPONSE                                                                                  |                      |         |               |  |

#### Uphold Decision Emergency Appeal

| H | imergency Appeal   Uphold   Decision Date: Jun 26, 2024                                                       |                                           |         |               | ~ |  |  |
|---|----------------------------------------------------------------------------------------------------|-------------------------------------------|---------|---------------|---|--|--|
| H | his appeal has been reviewed by BSAS. The decision of this Involuntary Termination Appeal was Upheld by BSAS. |                                           |         |               |   |  |  |
| H | Appeal Id:                                                                                                    | 182                                       | 2       |               |   |  |  |
| H | Appeal Type:                                                                                                  | Emergency                                 |         |               |   |  |  |
| H | Date Received:                                                                                                | Jun 26, 2024                              |         |               |   |  |  |
| H | Decision Date:                                                                                                | Jun 26, 2024                              |         |               |   |  |  |
| H | Patient Name:                                                                                                 | John Smith                                |         |               |   |  |  |
| H | Discharge Reasons:                                                                                            | Non-Compliance With Treatment Obligations |         |               |   |  |  |
| H | Uploaded Documents                                                                                            | Physical Altercation                      |         |               |   |  |  |
|   | Name                                                                                                    |                                           | Туре    | Uploaded Date |   |  |  |
| H | Test Document.pdf                                                                                             |                                           | PROGRAM | 06-26-2024    |   |  |  |
| П |                                                                                                    |                                           |         |               |   |  |  |

#### Uphold Decision Non-Emergency Appeal

| Non Emergency Appeal   Uphold   Decision Date: Jun 26, 2024                                                    |                                           |               |               |  |  |  |
|----------------------------------------------------------------------------------------------------|-------------------------------------------|---------------|---------------|--|--|--|
| This appeal has been reviewed by BSAS. The decision of this involuntary Termination Appeal was Upheld by BSAS. |                                           |               |               |  |  |  |
| Appeal Id:                                                                                                    | 183                                       | 83            |               |  |  |  |
| Appeal Type:                                                                                                   | Non Emergency                             | Non Emergency |               |  |  |  |
| Date Received:                                                                                                 | Jun 26, 2024                              |               |               |  |  |  |
| Decision Date:                                                                                                 | Jun 26, 2024                              |               |               |  |  |  |
| Patient Name:                                                                                                  | Brianna Smith                             |               |               |  |  |  |
| Discharge Reasons:                                                                                             | Non-Compliance With Treatment Obligations |               |               |  |  |  |
| Uploaded Documents                                                                                             | Physical Altercation                      |               |               |  |  |  |
| Name                                                                                                    |                                           | Туре          | Uploaded Date |  |  |  |
| Test Document.pdf                                                                                              |                                           | PROGRAM       | 06-26-2024    |  |  |  |
|                                                                                                    |                                           |               |               |  |  |  |

#### **Overturn Decision Emergency Appeal**

| Emergency Appeal I Overturn I Decision Date: Jun 26, 2024<br>This appeal has been reviewed by BSAS. The decision of this Involuntary Termination Appeal was Overturned by BSAS. |                                           |              |               | * |  |  |
|----------------------------------------------------------------------------------------------------|-------------------------------------------|--------------|---------------|---|--|--|
| Appeal Id:                                                                                                    | 182                                       | 12           |               |   |  |  |
| Appeal Type:                                                                                                    | Emergency                                 |              |               |   |  |  |
| Date Received:                                                                                                    | Jun 26, 2024                              | Jun 26, 2024 |               |   |  |  |
| Decision Date:                                                                                                    | Jun 26, 2024                              |              |               |   |  |  |
| Patient Name:                                                                                                    | John Smith                                |              |               |   |  |  |
| Discharge Reasons:                                                                                                    | Non-Compliance With Treatment Obligations |              |               |   |  |  |
| Uploaded Documents                                                                                                    | Physical Altercation                      |              |               |   |  |  |
| Name                                                                                                    |                                           | Туре         | Uploaded Date |   |  |  |
| Test Document.pdf                                                                                                    |                                           | PROGRAM      | 06-26-2024    |   |  |  |
|                                                                                                    |                                           |              |               |   |  |  |

#### **Overturn Decision Non-Emergency Appeal**

| Non Emergency Appeal I Overturn I Decision Date: Jun 26, 2024<br>This appeal has been reviewed by BSAS. The decision of this Involuntary Termination Appeal was Overturned by BSAS. |                                                            |         |               |  |  |  |
|----------------------------------------------------------------------------------------------------|------------------------------------------------------------|---------|---------------|--|--|--|
| Appeal Id:                                                                                                    | 183                                                        | 183     |               |  |  |  |
| Appeal Type:                                                                                                    | Non Emergency                                              |         |               |  |  |  |
| Date Received:                                                                                                    | Jun 26, 2024                                               |         |               |  |  |  |
| Decision Date:                                                                                                    | Jun 26, 2024                                               |         |               |  |  |  |
| Patient Name:                                                                                                    | Brianna Smith<br>Non-Compliance With Treatment Obligations |         |               |  |  |  |
| Discharge Reasons:                                                                                                    |                                                            |         |               |  |  |  |
| Uploaded Documents                                                                                                    | Physical Altercation                                       |         |               |  |  |  |
| Name                                                                                                    |                                                            | Туре    | Uploaded Date |  |  |  |
| Test Document.pdf                                                                                                    |                                                            | PROGRAM | 06-26-2024    |  |  |  |
|                                                                                                    |                                                            |         |               |  |  |  |

If you have questions on the appeal process, please email Michael Gurney (<u>Michael.Gurney@mass.gov</u>).

If you need technical assistance with BSAS eLicensing please email Alex Kearns (<u>Alex.Kearns@mass.gov</u>).